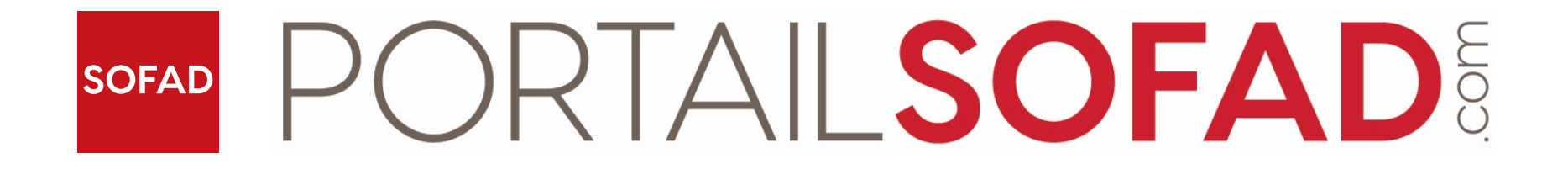

## Survol des fonctionnalités de base

Apprenant

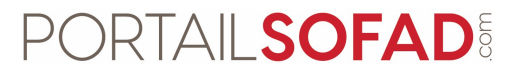

 Sur la page d'Accueil de votre compte, vous trouverez les sections Calendrier, Mes cours, Saisie d'une nouvelle clé d'accès ainsi que la ZONE GRATUITE.

| PORTAIL SOFAD                                                                                                    | FRANÇAIS (FR) 🛩                                                                                                    | 🌲 🗩 Demo Sofad 🕕 🗕                                                                                                    |
|----------------------------------------------------------------------------------------------------|----------------------------------------------------------------------------------------------------|----------------------------------------------------------------------------------------------------|
| Accueil<br>Tableau de bord<br>Calendrier                                                                                                    | Demo Sofad                                                                                                    | Pour faciliter l'accès à des activités visant<br>la consolidation des acquis, la SOFAD<br>propose du contenu accessible<br>gratuitement dans la « ZONE GRATUITE ». |
| SOFAD<br>Les titres des cours ou des ressources<br>pour lesquels vous avez ajouté la clé<br>d'accès s'affichent dans cette section.<br>Cliquez sur le titre pour accéder à ses<br>ressources numériques. | Les dates de remise, les activités et les évènements à venir y seront indiqués.         révrier 2020         Lu       Ma       Me       Je       Ye       Sa       Di         3       4       5       6       7       8       9         10       11       12       13       14       15       16         17       18       19       20       21       22       23         24       25       26       27       28       29 | ZONE GRATUITE<br>Consultez la liste de nos<br>ressources et cours gratuits!<br>Accéder au matériel gratuit                                                         |
|                                                                                                    | MAT-5151-1 Modélisation algébrique et graphique (365 jours)                                                                                                    |                                                                                                    |
|                                                                                                    | <ul> <li>Saisie d'une nouvelle clé d'accès</li> <li>Si votre guide inclut une clé d'accès Web, saisissez-la ici.</li> <li>Le titre de la ressource pour d'accès s'affichera dans la se</li> <li>Envoyer</li> </ul>                                                                                                    | ncluant les tirets.<br>Laquelle vous avez ajouté la clé<br>ection « Mes cours ».                                                                                   |

## PORTAIL SOFAD

- En cliquant sur le titre d'un cours ou d'une ressource qui se trouve dans la section **Mes cours**, vous arrivez dans l'espace du cours.
- Dans la barre supérieure de l'écran se trouvent le bouton menu (1), la sélection de langue d'affichage (2), la cloche des notifications (3), la bulle des messages (4) et le menu du compte de l'utilisateur (5).

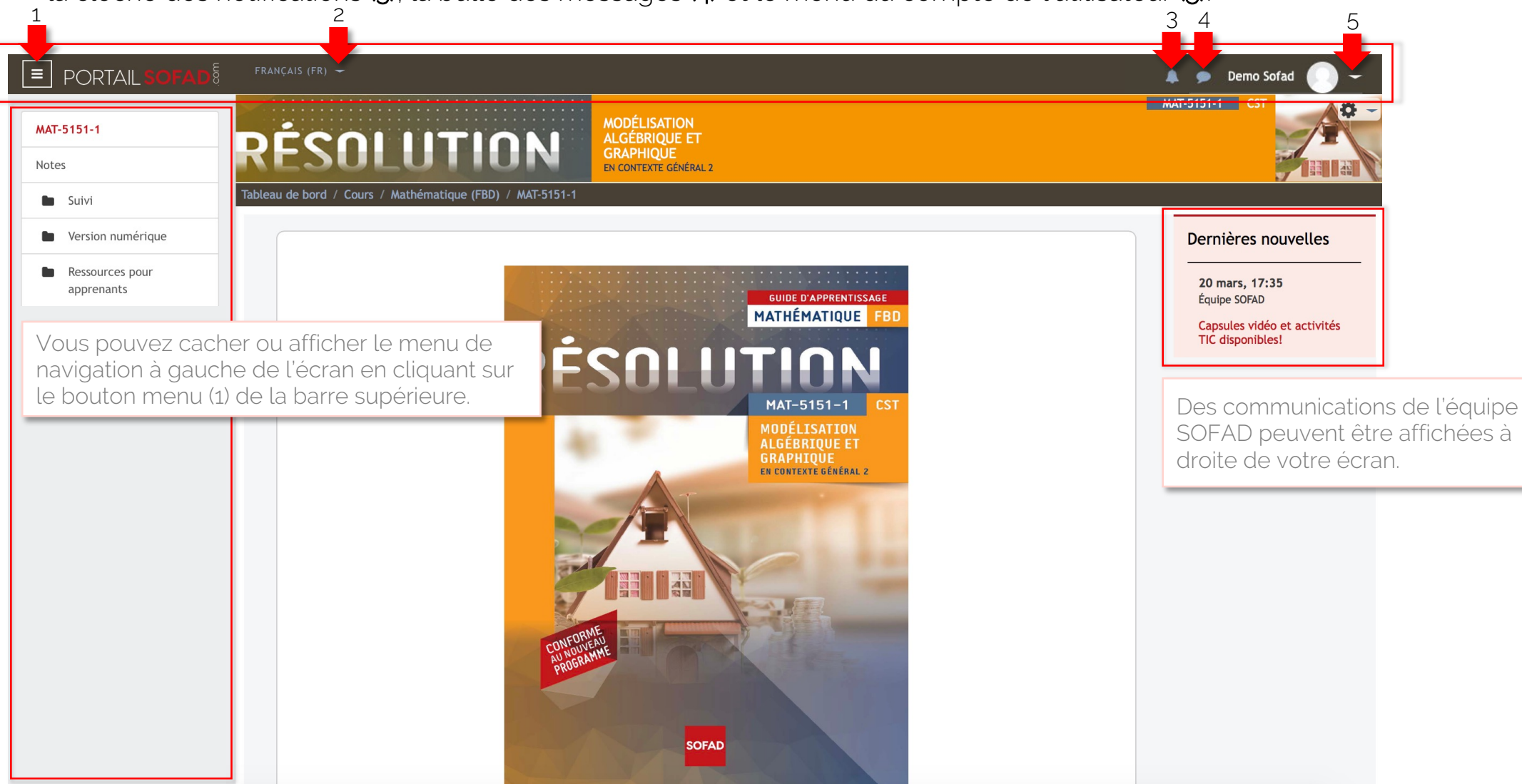

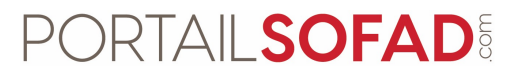

- Voici l'affichage de l'écran lorsque le menu de navigation de gauche est caché.
- Pour l'afficher de nouveau, cliquez sur le bouton menu à l'extrémité gauche de la barre supérieure.

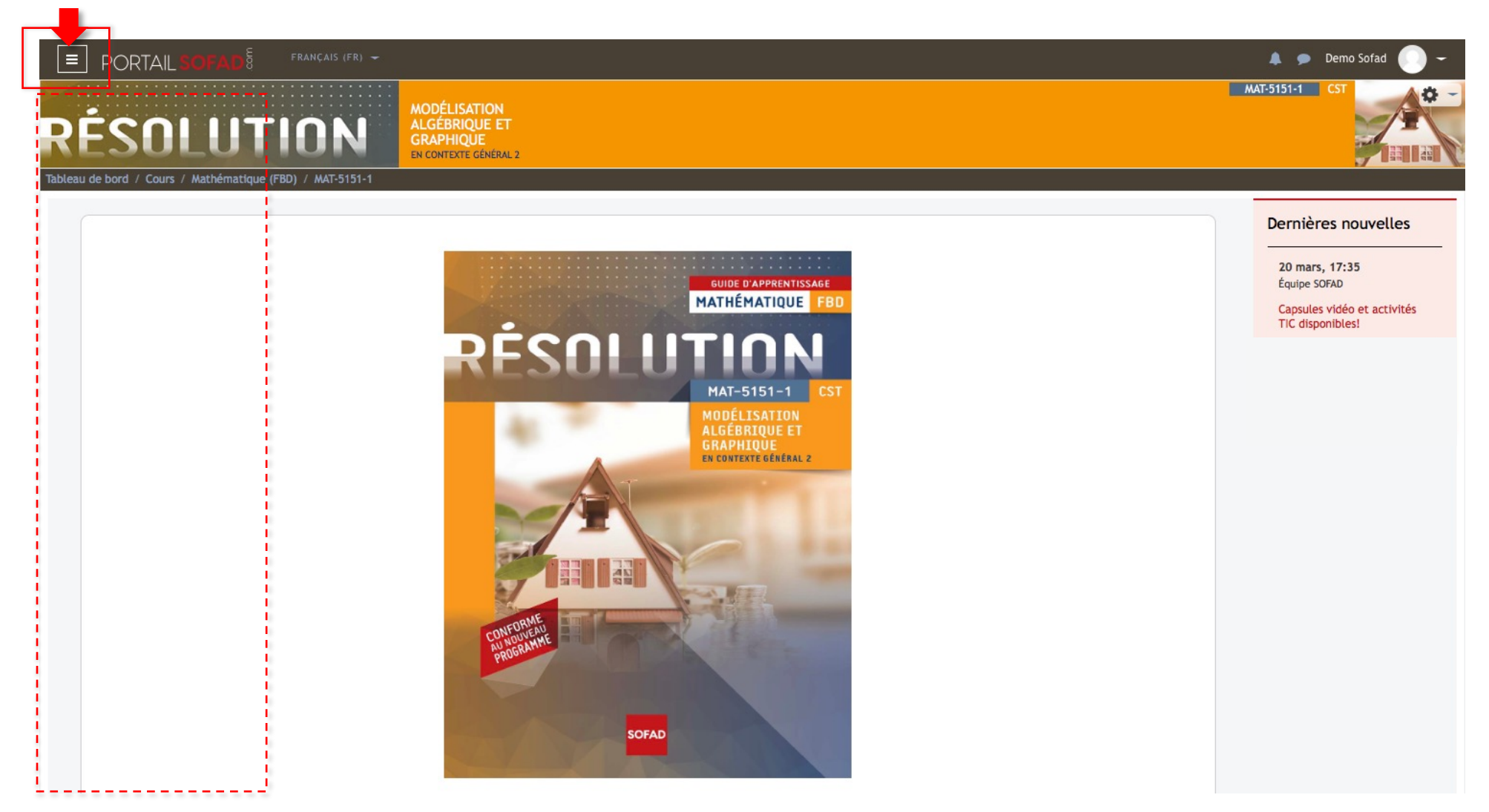

## PORTAIL SOFAD

- Cliquez sur les dossiers dans le menu de navigation pour afficher ou cacher leur contenu.
- Les dossiers visibles dans le menu de gauche varient selon le type de compte et le type de clé d'accès.

|                                             | (FR) 🛩                                         | 🜲 🗩 Demo Sofad 🌔 🗕                              |
|---------------------------------------------|------------------------------------------------|-------------------------------------------------|
| MAT-5151-1                                  |                                                | MAI-5151-1 CST                                  |
| Notes                                       | SULUIIUN GRAPHIQUE<br>EN CONTEXTE GÉNÉRAL 2    |                                                 |
| Suivi Tableau de                            | bord / Cours / Mathématique (FBD) / MAT-5151-1 |                                                 |
| Version numérique                           |                                                | Dernières nouvelles                             |
| Ressources pour<br>apprenants               | GUIDE D'APPRENTISSAGE                          | 20 mars, 17:35<br>Équipe SOFAD                  |
| Capsules Vidéos des<br>situations-problèmes |                                                | Capsules vidéo et activités<br>TIC disponibles! |
| Activités TIC                               | RESULUTION                                     |                                                 |
| Activité notée 1                            | MAT-5151-1 CST                                 |                                                 |
| Activité notée synthèse                     |                                                |                                                 |
| Feuille de route                            | EN CONTEXTE GÉNÉRAL 2                          |                                                 |
| Errata (mise à jour 03-<br>05-2019)         |                                                |                                                 |
| Fiche de commentaires                       |                                                |                                                 |
|                                             | DRIVE                                          |                                                 |
|                                             | CONFOUCEAU<br>AV NOUVEAU<br>PROGRAMME          |                                                 |
|                                             |                                                |                                                 |
|                                             | SOFAD                                          |                                                 |

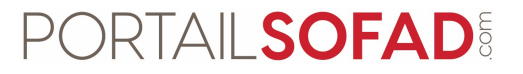

• Consultez les informations de votre compte dans la section **Profil**, dans le menu à l'extrémité droite de la barre supérieure, pour modifier les informations de votre compte au besoin.

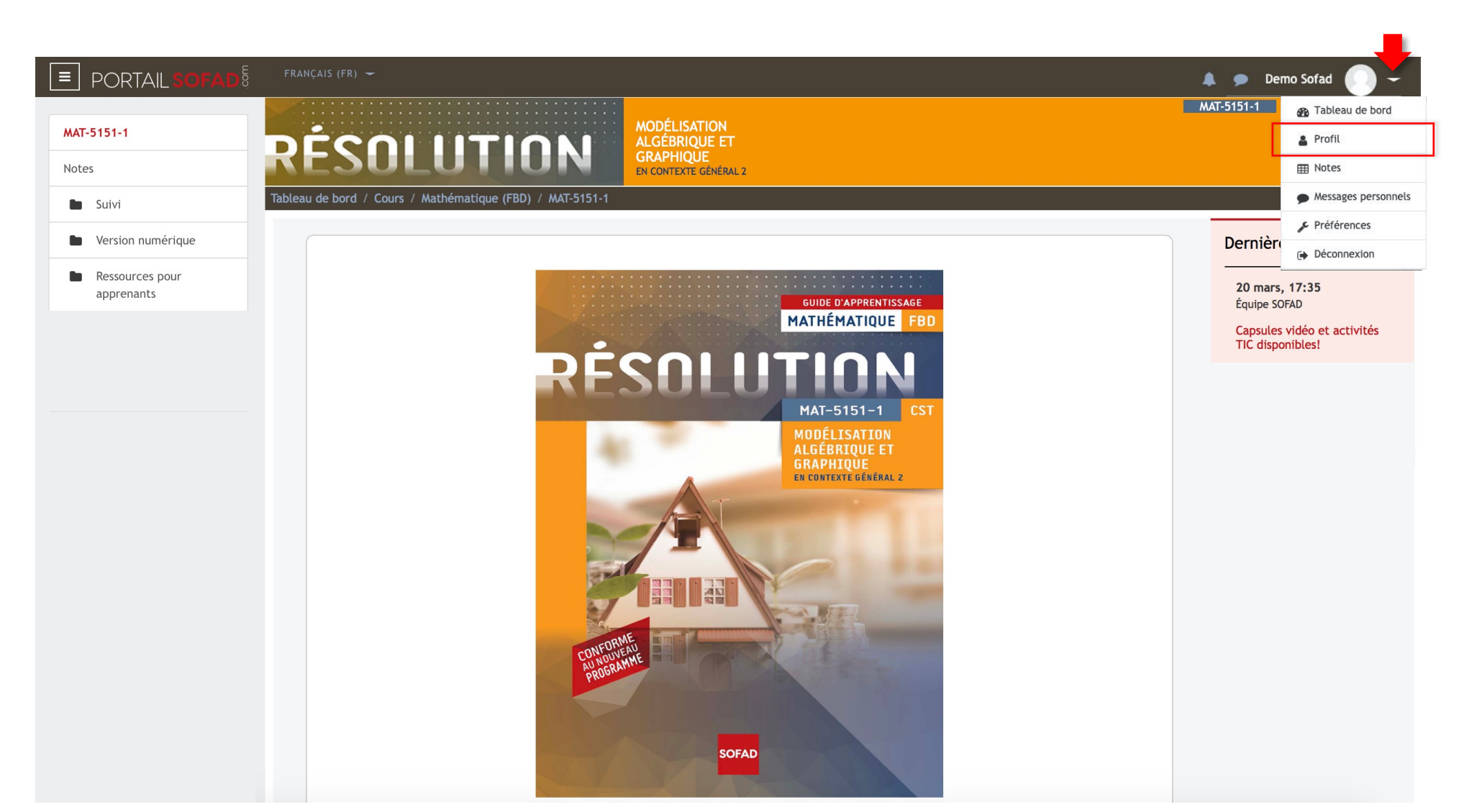

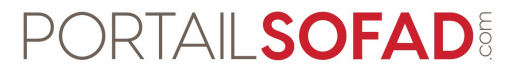

 Consultez les informations de votre compte dans la section Profil, dans le menu à l'extrémité droite de la barre supérieure, pour modifier les informations de votre compte au besoin.

|                                | FRANÇAIS (FR) 🛩                                                     | 🛕 💿 De               | mo Sofad                       |
|--------------------------------|---------------------------------------------------------------------|----------------------|--------------------------------|
|                                |                                                                     | MAT-5151-1           | Tableau de bord                |
| MAT-5151-1                     |                                                                     | Γ                    | 🛔 Profil                       |
| Notes                          | RESULUIIUN GRAPHIQUE<br>en contexte général 2                       |                      | I Notes                        |
| Suivi                          | Tableau de bord / Cours / Mathématique (FBD) / MAT-5151-1           |                      | Messages personne              |
| Version numérique              |                                                                     | Dernièr              | Préférences                    |
| Ressources pour<br>apprenants  | GUIDE D'APPRENTISSAGE                                               | 20 mars<br>Équipe S0 | Déconnexion                    |
| Ressources pour<br>enseignants |                                                                     | Capsules<br>TIC disp | vidéo et activités<br>pnibles! |
| Espace de partage              | MAT-5151-1 CST                                                      |                      |                                |
|                                | MODÉLISATION<br>ALGÉBRIQUE ET<br>GRAPHIQUE<br>EN CONTEXTE GÉNÉRAL 2 |                      |                                |
|                                |                                                                     |                      |                                |
|                                | CONFOURANTE                                                         |                      |                                |
|                                | SOFAD                                                               |                      |                                |